# WebITR 勞基法修法 版本更新異動說明

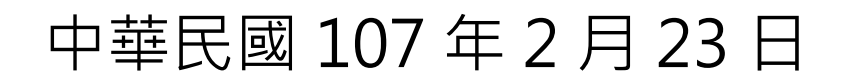

## 內容

| 修法內容                               | 3  |
|------------------------------------|----|
| 功能增修方向及個案說明                        | 5  |
|                                    | 5  |
| 個案說明:                              | 5  |
| 【案例一】加班以時計算                        | 5  |
| 【案例二】加班以分計算                        | 6  |
| 第三十四條:輪班人員更換班次休息時間不少於連續8小時         | 7  |
| 個案說明:                              | 7  |
| 【案例一】申請加班後兩班間隔小於8小時                | 7  |
| 【案例二】同班表代班後兩班間隔小於8小時               | 8  |
| 【案例三】同班表調班後兩班間隔小於8小時               | 8  |
| 【案例四】班表檢核(檢核單一人員輪班表兩班間隔是否有小於 8 小時) | 9  |
| 第三十六條:七休一                          | 10 |
| 個案說明-一般同仁申請:                       | 10 |
| 【案例一】例假日申請公差                       | 10 |
| 【案例二】例假日申請公假                       | 11 |
| 【案例三】國定假日申請公差                      | 11 |
| 【案例四】國定假日申請公假                      | 12 |
| 【案例五】國定假日申請加班                      | 12 |
| 【案例六】人事管理人員維護行事曆·讓同仁送出國定假日加班       | 13 |
| 補充說明:異動及新增                         | 14 |
| 【補充一】例假日申請加班                       | 14 |
| 【補充二】行事曆維護功能異動及新增                  | 15 |

修法内容

第二十四條

雇主延長勞工工作時間者,其延長工作時間之工資,依下列標準加給:

一、延長工作時間在二小時以內者,按平日每小時

工資額加給三分之一以上。

- 二、再延長工作時間在二小時以內者,按平日每小 時工資額加給三分之二以上。
- 三、依第三十二條第四項規定,延長工作時間者,

按平日每小時工資額加倍發給。

雇主使勞工於第三十六條所定休息日工作,工作時間在二小時以內者,其工 資按平日每小時工資額另再加給一又三分之一以上;工作二小時後再繼續工作者, 按平日每小時工資額另再加給一又三分之二以上。

第三十四條

勞工工作採輪班制者,其工作班次,每週更換一次。但經勞工同意者不在此 限。

依前項更換班次時,至少應有連續十一小時之休息時間。但因工作特性或特 殊原因,經中央目的事業主管機關商請中央主管機關公告者,得變更休息時間不 少於連續八小時。

雇主依前項但書規定變更休息時間者,應經工會同意,如事業單位無工會者, 經勞資會議同意後,始得為之。雇主僱用勞工人數在三十人以上者,應報當地主 管機關備查。

第三十六條

勞工每七日中應有二日之休息,其中一日為例假,一日為休息日。

雇主有下列情形之一,不受前項規定之限制:

- 一、依第三十條第二項規定變更正常工作時間者,勞工每七日中至少應有一日之例假,每二週內之例假及休息日至少應有四日。
- 二、依第三十條第三項規定變更正常工作時間者,勞工每七日中至少應有一日之例假,每八週內之例假及休息日至少應有十六日。
- 三、依第三十條之一規定變更正常工作時間者,勞工每二週內至少應有二日 之例假,每四週內之例假及休息日至少應有八日。

雇主使勞工於休息日工作之時間,計入第三十二條第二項所定延長工作時間 總數。但因天災、事變或突發事件,雇主使勞工於休息日工作之必要者,其工作 時數不受第三十二條第二項規定之限制。

經中央目的事業主管機關同意,且經中央主管機關指定之行業,雇主得將第 一項、第二項第一款及第二款所定之例假,於每七日之週期內調整之。 前項所定例假之調整,應經工會同意,如事業單位無工會者,經勞資會議同 意後,始得為之。雇主僱用勞工人數在三十人以上者,應報當地主管機關備查。

### 功能增修方向及個案說明

#### 第二十四條:休息日加班時數核實計算

原先計算規則:休息日工資計算方式為4小時以內者,以4小時計,逾4小時至8小時以內者,以8小時計;逾8小時至12小時以內者,以12小時計。

修改後的規則:休息日出勤之工作時間及工資改依勞工實際出勤之時間計算; 至其工作之時間,仍計入每月延長工作時間時數。

個案說明:

# 加班日期在107/03/01後(含),休息日出勤之工作時間及工資改依勞工實際出勤之時間計算

【案例一】加班以時計算

凱一技於 107 年 3 月 3 日(休息日) 申請 08:30~11:30 3 小時加班 刷卡時間:上班卡 08:00、下班卡 12:00

| 差勤資料查詢                           |                                                                                                   |                     |
|----------------------------------|---------------------------------------------------------------------------------------------------|---------------------|
| 姓名 凱一拍<br>查詢類型 刷卡寶<br>查詢日期 107-0 | ₹ ✔<br> <br> <br> <br> <br> <br> <br> <br> <br> <br> <br> <br> <br> <br> <br> <br> <br> <br> <br> | 1.可查詢個人!<br>班、勤惰等資; |
| 機 台                              | 時間                                                                                                | 卡別                  |
| 系統建立                             | 107-03-03(六) 08:00                                                                                | 上班卡                 |
| 系統建立                             | 107-03-03(六) 12:00                                                                                | 下班卡                 |

至【差勤管理-加班管理-加班時數計算】計算加班時數,將依實際出勤時間計算, 核給加班時數 3 小時

| 差勤資料查請                                                                                                    | J                          |      |      |      |      |      |
|----------------------------------------------------------------------------------------------------|----------------------------|------|------|------|------|------|
| 姓名     凱一技 ×     説明:       室詢類型     加班資料 ×     決行且核算 ×       查詢日期     107-03-03     選擇 ~ 107-03-03         選擇     查詢 |                            |      |      |      |      |      |
| 類別                                                                                                    | 時間                         | 加到時數 | 已領時數 | 已休時數 | 補休日期 | 事由   |
| 一般加班                                                                                                    | 107-03-03(六) 08:30 ~ 11:30 | 3時   | 3時   | 0時   |      | 趕辦公文 |
|                                                                                                    | 一般加班合計:                    | 3時   | 3時   | 0時   |      |      |
|                                                                                                    | 專案加班合計:                    | 0時   | 0時   | 0時   |      |      |
|                                                                                                    | 總計:                        | 3時   | 3時   | 0時   |      |      |

#### 【案例二】加班以分計算

凱二技於 107 年 3 月 3 日(休息日) 申請 08:30~11:30 3 小時加班 刷卡時間:上班卡 08:20 下班卡 11:00

| 差勤資料查詢                          |                    |                   |
|---------------------------------|--------------------|-------------------|
| 姓名 凱二拉<br>查詢類型 刷卡<br>查詢日期 107-0 | 皮 ✔<br>③科 ✔        | 1.可查詢個人<br>班、勤惰等資 |
| 機台                              | 時間                 | 卡別                |
| 系統建立                            | 107-03-03(六) 08:20 | 上班卡               |
| 系統建立                            | 107-03-03(六) 11:00 | 下班卡               |

#### 至【差勤管理-加班管理-加班時數計算】計算加班時數,將依實際出勤時間計算, 核給加班時數 2 小時 30 分

| 差勤資料查詢                       | Ū.                                                              |        |               |                  |                 |      |
|------------------------------|-----------------------------------------------------------------|--------|---------------|------------------|-----------------|------|
| 姓名 凱二<br>查詢類型 加亞<br>查詢日期 107 | E技 ♥<br>距資料 ♥ 決行且核算 ♥<br>-03-03 選擇 <sub>~</sub> 107-03-03 選擇 査詢 |        | 1.可查討<br>班、勤問 | 同個人出勤、刷卡<br>5等資料 | 兌明:<br>、請假、公出差、 | 外勤、加 |
| 類別                           | 時間                                                              | 加到田寺數  | 已領時數          | 已休時數             | 補休日期            | 事由   |
| 一般加班                         | 107-03-03(六) 08:30 ~ 11:00                                      | 2時 30分 | 2時 30分        | 0時               |                 | 趕辦公文 |
|                              | 一般加班合計:                                                         | 2時 30分 | 2時 30分        | 0時               |                 |      |
|                              | 專案加班合計:                                                         | 0時     | 0時            | 0時               |                 |      |
|                              | 總計:                                                             | 2時 30分 | 2時 30分        | 0時               |                 |      |

#### 第三十四條:輪班人員更換班次休息時間不少於連續 8 小時

增加檢核方式,調班申請、代班申請,班跟班之間要間隔8小時以上,如少於 則有提示訊息。

個案說明:

凱一技(技工工友)3月排班如下:

| 日期           | 早班A 00<br>07:00~00<br>15:00 | 中班A 00<br>15:00~00<br>23:00 | 暁利払 00<br>23:00~01<br>07:00 | 早 <i>封</i> 田 00<br>06:00~00<br>14:00 | 中班B 00<br>14:00~00<br>22:00 | 暁玎田 00<br>22:00~01<br>06:00 |
|--------------|-----------------------------|-----------------------------|-----------------------------|--------------------------------------|-----------------------------|-----------------------------|
| 107-03-01(四) | 凱一技                         |                             | 凱大發                         |                                      |                             |                             |
| 107-03-02(五) |                             |                             |                             |                                      | 凱一技                         |                             |
| 107-03-03(六) |                             |                             |                             |                                      |                             |                             |
| 107-03-04(日) |                             |                             |                             |                                      |                             |                             |
| 107-03-05()  | 凱一技                         |                             |                             |                                      |                             | 凱大發                         |
| 107-03-06(二) |                             | 凱一技                         |                             |                                      |                             |                             |
| 107-03-07(三) | 凱一技                         | 凱大發                         |                             |                                      |                             |                             |
| 107-03-08(四) |                             | 凱一技                         |                             |                                      |                             |                             |
| 107-03-09(五) | 凱一技                         |                             |                             |                                      |                             | 凱一技                         |

【案例一】申請加班後兩班間隔小於 8 小時

凱一技至【差勤作業->加班申請】申請3月5日15:30~16:30加班·系統會跳出 警示訊息

| 加班申請                                                  |                            |                                                                         |
|-------------------------------------------------------|----------------------------|-------------------------------------------------------------------------|
| <ul> <li>● 單人</li> <li>○ 多人:</li> <li>○ 群組</li> </ul> | 客服中心 🖌 회一技 🖌               | 申請說明<br>1.加班申請依規定需事先申請,為<br>符合彈性措施,多統可彈性故會由                             |
|                                                       | N17                        | 請至加班次日止,遇假日順延,但<br>逾期無法送出申請                                             |
| 日期時間:                                                 | 107-03-05 平日 15:30 ~ 16:30 | 【提醒】您所選擇的加班月份有專<br>案登記,可於『事由』勾選奉准專<br>案加班後申請,並可點選下方的<br>『注意事項』得知本月份提升的加 |
| <mark>*</mark> 事由:                                    | □ 奉准專案加班:<br>整理文件<br>建理文件  | 班上限時數。                                                                  |
| 註記:                                                   | □ 免刷卡                      |                                                                         |
| 附件:                                                   | + (總上限MB)                  | 注意事項                                                                    |
| 送出》                                                   | 青空重填                       |                                                                         |

【案例二】同班表代班後兩班間隔小於8小時

代班人-代班後兩班間隔小於8小時,送出申請時會顯示警示訊息

凱大發有排3月7日22:00至3月8日14:00的班,因臨時有事請凱一技代班, 凱一技至【輪班作業->調代班申請】申請代凱大發3月7日22:00至3月8日14:00 的班,系統會跳出警示訊息

|       | 代班申請                                                 |
|-------|------------------------------------------------------|
| 說明    |                                                      |
| 原排班人  | 凱大發 🖌                                                |
| 原排班紀錄 | 107-03-07 選擇 3月_勞基法休息時間8小時,中班A,00 15:00 ~ 00 23:00 V |
| 假別    | 代班申請 ~                                               |
| 代班人   | 客服中心 🗸   凱一技 🗸                                       |
| 事由    | 請選擇適當之事由 >                                           |
| 附件    | 代班                                                   |
|       | 送出 確定 取消                                             |

【案例三】同班表調班後兩班間隔小於 8 小時 被調班人-調班後兩班間隔小於 8 小時,送出申請時會顯示警示訊息

凱大發 3 月 1 日 23:00 至 3 月 2 日 07:00 有排班,因臨時有事,要和凱一技調 3 月 1 日 07:00~15:00 的班,凱大發至【輪班作業->調代班申請】填寫調班單,送 出申請後系統會跳出警示訊息

|        | 調班申請                                                                                                    | 請                                                                                                    |
|--------|----------------------------------------------------------------------------------------------------|----------------------------------------------------------------------------------------------------|
| 說明     |                                                                                                    |                                                                                                    |
| 原排班人紀錄 | 凱大發 ✔       107-03-01       選擇       3月_勞基法休息時間8小時,晚班A,002                                                  | ) 23:00 ~ 01 07:00 🗸                                                                                              |
| 假別     | 調班申請 🗸                                                                                                    | 網頁訊息                                                                                                    |
| 被調班人紀錄 | 客服中心     」 凱一技       107-03-07     選擇     班表查詢       3月_勞基法休息時間8小時,早班A,00 07:00 ~ 00 15:00 ~       請選擇適當之事由 | ]<br>到一技107-03-013月,勞基法休息時間8小時,晚斑A,00 23:00 ~ 01<br>07:00前後8小時有加班、值班或排班記錄,若後續無其他調整將會違反<br>勞基法排班間隔休息時間規定!是否確定送出申請? |
| 自事由    | 7年-0江                                                                                                    | 確定取消                                                                                                    |
| 附件     | 2                                                                                                    | 瀏覽 檔案一次上傳大小全部不可大於M                                                                                                |
|        | 送出                                                                                                    | 重設                                                                                                    |

【案例四】班表檢核(檢核單一人員輪班表兩班間隔是否有小於 8 小時) 輪值班管理者可至【輪班作業->所有班表查詢】檢核查詢區間內的排班狀況

輪值班管理者要查詢客服中心凱一技排班狀況

至【輪班作業->所有班表查詢】點【排班檢核】,會跳出新視窗代出檢核結果

下圖是兩班間隔小於 8 小時

| 查詢起日:107-03-01 選擇 查詢迄日:107-03-31 選擇 單位: 客服中心 ✓ 人員: 凱一技 ✓ 查詢 排班檢<br>為避免查詢資料量過大,影響系統效能;建議您一次查詢一個月份!             |
|----------------------------------------------------------------------------------------------------|
| 🧭 http://localhost:8080/?personSelect=P123456789&begintime=107-03-01&endtime=107-03-31 - 人員排班檢查 - Inter 💷 💷 🗪 |
| 人員排班檢查                                                                                                    |
| 輪班表-                                                                                                    |
| 輪班表檢查完成。結果如下:                                                                                                 |
| 凱一技 3/9 早班A 07:00~15:00 與 3/9 輪班 22:00~06:00 間隔不足8小時。                                                         |
| <b>凱一技</b> 3/9 晚班B 22:00~06:00 與 3/9 輪班 07:00~15:00 間隔不足8小時。                                                  |
|                                                                                                    |
|                                                                                                    |
|                                                                                                    |
|                                                                                                    |
|                                                                                                    |

下圖是兩班間隔等於8小時

#### 第三十六條:七休一

加強目前系統現有的行事曆·讓機關自行建立多個行事曆組別並設定該組別休息日、例假日,由人事管理者自行分配參照該組別人員。

增加一功能-「彈性行事曆」,何謂彈性行事曆?

例如學校校慶,禮拜六調整為上班日、與禮拜一調整為放假日,讓人事可透過 彈性行事曆,將禮拜六調整為平常日、禮拜一調整為休息日。

個案說明-一般同仁申請:

假設固定週六休息日,週日固定例假日

【案例一】例假日申請公差

3月4日星期日(行事曆這禮拜日為例假日), 凱一技至【差勤作業->公出差申請】 要送出這天公差(含假日), 該筆公差不得送出, 系統會提示「依勞基法規定, 例假 日應予勞工完整休息, 不得要求其工作。」

| 公出差申        | ·<br>請<br>· · · · · · · · · · · · · · · · · ·                 |
|-------------|---------------------------------------------------------------|
| ●單人<br>○多人: | 客服中心 🖌 凱一技 🖌                                                  |
| 類別:         | 公差 	 □已送陳機關長官核准在案                                             |
| 日期時間:       | 107-03-04 08:30 ~ 107-03-04 17:30 ☑ 含假日, 職務補休時數 8<br>路程補休時數 0 |

|    | 申請結果 |     |     |                                         |       |                                    |  |  |
|----|------|-----|-----|-----------------------------------------|-------|------------------------------------|--|--|
| 結果 | 項次   | 申請人 | 差假別 | 差假起迄時間                                  | 合計日時數 | 訊息                                 |  |  |
| 8  | 1    | 凱一技 | 公差  | 107-03-04(日) 08:30 ~ 107-03-04(日) 17:30 |       | 【申請失敗】 依勞基法規定,例假日應予勞工完整休息,不得要求其工作。 |  |  |
|    |      |     |     |                                         |       |                                    |  |  |

#### 【案例二】例假日申請公假

3月4日星期日(行事曆這禮拜日為例假日),凱一技至【差勤作業->請假申請】要送出這天公假(含假日),該筆公假不得送出,系統會提示「依勞基法規定,例假日應予勞工完整休息,不得要求其工作。」

| 請假申請            |                                                |
|-----------------|------------------------------------------------|
| ●單人<br>○多人:     | 客服中心 🖌 凱一技 🖌                                   |
| 類別:             | 公假 		 □已送陳機關長官核准在案;□具公差性質可請領差旅費;               |
| ●日期時間<br>〇週期時間: | 107-03-04 08:30 ~ 107-03-04 17:30 区含假日,補休時數8 + |

|    | 申請結果 |     |     |                                         |       |                                    |  |  |
|----|------|-----|-----|-----------------------------------------|-------|------------------------------------|--|--|
| 結果 | 項次   | 申請人 | 差假別 | 差假起迄時間                                  | 合計日時數 | 訊息                                 |  |  |
| ×  | 1    |     | 公假  | 107-03-04(日) 08:30 ~ 107-03-04(日) 17:30 |       | 【申請失敗】 依勞基法規定,例假日應予勞工完整休息,不得要求其工作。 |  |  |

#### 【案例三】國定假日申請公差

2月28日(行事曆這天為國定假日), 凱一技至【差勤作業->公出差申請】要送出 這天公差(含假日), 該筆公差不得送出, 系統會提示「國定假日僅需先行調整放假 日, 才能進行<公出/公差>申請。」

| 公出差申        | 請<br>請<br>··································                                                    |
|-------------|-------------------------------------------------------------------------------------------------|
| ●單人<br>○多人: | 客服中心 💙 凱一技 🖌                                                                                    |
| 類別:         | 公差 		 □已送陳機關長官核准在案                                                                              |
| 日期時間:       | 107-02-28     08:30     ~     107-02-28     17:30     ☑ 含假日     職務補休時數     8       路程補休時數     0 |

|    | 申請結果 |     |     |                                                           |       |                                     |  |
|----|------|-----|-----|-----------------------------------------------------------|-------|-------------------------------------|--|
| 結果 | 項次   | 申請人 | 差假別 | 差假起迄時間                                                    | 合計日時數 | 訊息                                  |  |
| ×  | 1    | 凱一技 | 公差  | 107-02-28( <u>=</u> ) 08:30 ~ 107-02-28( <u>=</u> ) 17:30 |       | 【申請失敗】 國定假日僅需先行調整放假日,才能進行<公出/公差>申請。 |  |

#### 【案例四】國定假日申請公假

2月28日(行事曆這天為國定假日), 凱一技至【差勤作業->請假申請】要送出這 天公假(含假日), 該筆公假不得送出, 系統會提示「國定假日僅需先行調整放假日, 才能進行公假申請。」

| 請假申請            |           |                  |              |                    |
|-----------------|-----------|------------------|--------------|--------------------|
| ●單人<br>○多人:     | 客服中心      | ✔ 凱一技            | $\checkmark$ |                    |
| 類別:             | 公假        | ▶ □已送陳機關長        | 官核准在案        | ; □具公差性質可請領差旅費;    |
| ●日期時間<br>〇週期時間: | 107-02-28 | 08:30 ~ 107-02-2 | 8 17:30      | ☑ 含假日 , 補休時數 8 🔹 🛨 |
|                 |           | 申請               | 「結 果         |                    |
| 结甲 顶方 由註人       | 羊爬別       | 苯四中方古明           | 소하다며         | 印合                 |

#### 【案例五】國定假日申請加班

公假

107-02-28(三) 08

1

如果選定加班日期為國定假日時·不論當天是休息日或例假日·皆彈出警告視窗「國 定假日僅能調整放假日·無法進行加班!」。

L07-02-28(<u>=</u>) 17:30

【申請失敗】

能維行公假由語

2月28日(行事曆這天為國定假日), 凱一技至【差勤作業->加班申請】加班日 期選擇到2月28日, 系統會彈出警告視窗「國定假日僅能調整放假日, 無法進 行加班!」。

| 加班申請                                                  |           |                                |    |      |     |            |      |                 |
|-------------------------------------------------------|-----------|--------------------------------|----|------|-----|------------|------|-----------------|
| <ul> <li>● 單人</li> <li>○ 多人:</li> <li>○ 群組</li> </ul> | 客服中心 🔽 凱一 |                                |    |      |     | ~          |      |                 |
|                                                       |           |                                |    |      | 網頁計 | ۱ <u>ا</u> |      |                 |
| 日期時間:                                                 | 107-03-   | 01 <sup>3</sup><br>1 <b>07</b> | ₽日 | ~ 2月 |     | <u>î</u> e | 定假日個 | 董能調整放假日,無法進行加班! |
|                                                       | H         | —                              | _  | Ξ    |     |            |      | 確定              |
|                                                       | 28        | 29                             | 30 | 31   |     |            |      |                 |
| *事由:                                                  | 4         | 5                              | 6  | 7    | 78  | 9          | 10   | (事由上限100個字!)    |
| ±+ ±⊐ .                                               | 11        | 12                             | 13 | 14   | 15  | 16         | 17   | ·               |
| ā±āC∶                                                 | 18        | 19                             | 20 | - 21 | 22  | 23         | 24   |                 |
| 附件:                                                   | 25        | 26                             | 27 | 28   | ) 1 | 2          | 3    |                 |

【案例六】人事管理人員維護行事曆,讓同仁送出國定假日加班

2月28日(行事曆這天為國定假日), 凱一技至【差勤作業->加班申請】加班日期 選擇到2月28日, 系統會彈出警告視窗「國定假日僅能調整放假日, 無法進行加班!」。人事需用彈性行事曆功能調整放假日, 讓同仁申請加班, 做法如下:

- Step1、人事至【差勤管理->制度管理->行事曆維護】選擇「彈性行事曆」
- Step2、選擇要調整人員的行事曆組別
- Step3、選擇要人員按新增
- Step4、選擇需要調整日期,後方會代出所選日期性質 以本案例選擇2月28日(國定假日)
- Step5、選擇被調整日期,後方會代出所選日期性質 以本案例,假設選擇要於3月7日(工作日)補休

Step6、按確定

|                        |       |                  |       |             |        |         |          | <u>1.</u> |       |  |
|------------------------|-------|------------------|-------|-------------|--------|---------|----------|-----------|-------|--|
| 年度假日                   | 新年度   | 查詢/編輯            | 匯入    | 匯出          | 個人特殊節日 | 停止上班/上課 | 批次設定組別   | 組別維護作業    | 彈性行事曆 |  |
|                        |       |                  |       |             | 彈性     | 行事曆     |          |           |       |  |
|                        | 功能:   | ◉ 彈性調整; 🤇        | 〕査詢及Ħ | 刪除          |        |         |          |           |       |  |
| <mark>2.</mark> 行事     | ■曆組別: | 標準行事曆            |       | ~           |        |         | $\frown$ |           |       |  |
| <b>3.</b> <sup>建</sup> | ]擇人員: | 人事行政總處<br>×【人事行政 | 、總處】【 | ▼ 客<br>客服中心 | 客服中心   | ✔ 凱一技   | ▶ 新増     |           |       |  |
| <b>4.</b> 需調           | 問整日期: | 107-02-28        |       | (國定假日       | ∃)     |         |          |           |       |  |
| <b>5.</b> 被調           | 問整日期: | 107-03-07        |       | (工作日)       | )      |         |          |           |       |  |
|                        |       |                  |       |             | 6. 確定  | 清除      |          |           |       |  |

#### 這樣一來凱一技 2 月 28 日是上班日,3 月 7 日是假日

差勤資料查詢

| 姓名 <u>凱一技 ♥</u><br>查詢類型 <u>差假出勤資料 ♥</u><br>查詢日期 107 ♥ 年 02 ♥ 月 28 ♥ 日 ~ 28 ♥ 日 <b>查</b> 詢 | 說明:<br>1.可查詢個人出勤、刷卡、請假、公出差、外勤、加<br>班、勤惰等資料 |
|-------------------------------------------------------------------------------------------|--------------------------------------------|
| 日 期 上班卡 下班卡 出勤狀況                                                                          | 差假狀況<br>刷卡紀錄 動作                            |
| 107-02-28(三)<br>和平紀念日                                                                     |                                            |
| 差勤資料查詢                                                                                    |                                            |
| 姓名 <u>凱一技 ∨</u><br>查詢類型 <u>差假出勤資料 ∨</u><br>查詢日期 107 ∨ 年 03 ∨ 月 07 ∨ 日 ~ 07 ∨ 日 <u></u> 查詢 | 說明:<br>1.可查詢個人出勤、刷卡、請假、公出差、外勤、加<br>班、勤惰等資料 |
| 日期 上班卡 下班卡 出勤狀況                                                                           | 差假狀況 動作 刷卡紀錄                               |

#### 凱一技就可以成功送出 2 月 28 日加班申請

|    | キャッシュ ション・ション ション・ション キャッシュ 中請結果 |     |     |                                         |       |                    |  |  |
|----|----------------------------------|-----|-----|-----------------------------------------|-------|--------------------|--|--|
| 結果 | 項次                               | 申請人 | 差假別 | 差假起迄時間                                  | 合計日時數 | 訊息                 |  |  |
| 0  | 1                                | 凱一技 | 加班  | 107-02-28(=) 16:30 ~ 107-02-28(=) 17:30 | 1時    | 【申請完成】FLWU31gs1 更多 |  |  |

#### 補充說明:異動及新增

【補充一】例假日申請加班

舊版本若選定加班日期為例假日時,加班性質有<休息日>和<天災、事變或突發 事件(例假日)>二個選項,新版本只有<天災、事變或突發事件>可以選,且該選項 文字移除(例假日)字樣。

3月4日星期日為凱一技的例假日,至【差勤作業->加班申請】要送出這天加班舊版本加班性質有<休息日>和<天災、事變或突發事件(例假日)>二個選項

| 加班申請                |                                  |
|---------------------|----------------------------------|
| ● 單人<br>○多人:<br>○群組 | 客服中心 🖌 🔰 🖌                       |
| 日期時間:               | 107-03-04 休息日<br>天災、事變或突發事件(例假日) |

#### 新版本只有<天災、事變或突發事件>可以選擇

| 加班申請               |                                     |
|--------------------|-------------------------------------|
| ●單人<br>○多人:<br>○群組 | 客服中心 💙 凱一技 🖌                        |
|                    |                                     |
| 日期時間:              | 107-03-04 天災、事變或突發事件 3:30 ~ 09:30 + |

【補充二】行事曆維護功能異動及新增

1、組別維護作業

「舊」版本只有<假日設定>選項

| 編輯年                                             | 度假日      | 新年度行事曆      | 查詢/編輯 | 匯入 | 匯出 | 個人特殊節日 | 停止上班/上課 | 批次設定組別 | 組別維護作業 |  |
|-------------------------------------------------|----------|-------------|-------|----|----|--------|---------|--------|--------|--|
| 組別維護作業                                          |          |             |       |    |    |        |         |        |        |  |
| 行事                                              | 行事曆組別名稱: |             |       |    |    |        |         |        |        |  |
| 假日設定: □ 禮拜一 □ 禮拜二 □ 禮拜三 □ 禮拜四 □ 禮拜五 □ 禮拜六 □ 禮拜日 |          |             |       |    |    |        |         |        |        |  |
| 確定新増                                            |          |             |       |    |    |        |         |        |        |  |
| 項次                                              |          | 2<br>4<br>1 | 且別名稱  |    |    |        | 功能      |        |        |  |
| 無任何組別。                                          |          |             |       |    |    |        |         |        |        |  |

#### 「新」版本改為<休息日設定>和<例假日設定>

| 年度假                                                                                                    | 日新           | f年度 | 查詢/編輯   | 建团    | 匯出    | 個人特殊節 | 日停止。  | 上班/上課 | 批次設定約 | 組別組別維護作業 | 彈性行事曆 |  |
|----------------------------------------------------------------------------------------------------|--------------|-----|---------|-------|-------|-------|-------|-------|-------|----------|-------|--|
| 。<br>1993年1月1日(1993年1月1日)(1993年1月1日)(1993年1月1日)(1993年1月1日)(1993年1月1日)(1993年1月1日)(1993年1月1日)(1993年1月1日)(1993年1月1日)(1 |              |     |         |       |       |       |       |       |       |          |       |  |
| 行事曆組別名稱:                                                                                                    |              |     |         |       |       |       |       |       |       |          |       |  |
|                                                                                                    | 休息日設定:       |     | ○ 禮拜一 ( | ○ 禮拜二 | ○ 禮拜三 | ○ 禮拜四 | ○ 禮拜五 | ○ 禮拜六 | ○ 禮拜日 |          |       |  |
|                                                                                                    | 例假日設定: 〇 禮拜一 |     | ○ 禮拜一 ( | ○ 禮拜二 | ○ 禮拜三 | ○ 禮拜四 | ○ 禮拜五 | ○ 禮拜六 | ○ 禮拜日 |          |       |  |
| 確定新増                                                                                                    |              |     |         |       |       |       |       |       |       |          |       |  |
| 項次                                                                                                    | 組別名稱         |     |         | 休息日   |       |       |       | 例假日   |       |          |       |  |
| 無任何組別。                                                                                                    |              |     |         |       |       |       |       |       |       |          |       |  |

2、新增彈性行事曆功能

此功能可用來調整同仁假日,和查詢及刪除

| 年度假日                                          | 新年度   | 查詢/編輯            | 匯入 | 匯出 | 個人特殊節日 | 停止上班/上課 | 批次設定組別 | 組別維護作業 | 彈性行事曆 |  |  |  |  |
|-----------------------------------------------|-------|------------------|----|----|--------|---------|--------|--------|-------|--|--|--|--|
| 。<br>一般的一般的一般的一般的一般的一般的一般的一般的一般的一般的一般的一般的一般的一 |       |                  |    |    |        |         |        |        |       |  |  |  |  |
|                                               | 功能:   | ● 彈性調整; ○ 查詢及刪除  |    |    |        |         |        |        |       |  |  |  |  |
| 行事                                            | 層組別:  | 標準行事層            |    |    |        |         |        |        |       |  |  |  |  |
| 逞                                             | 購買人員: | 人事行政總處           |    |    |        |         |        |        |       |  |  |  |  |
| 請需                                            | 調整日期: | 107-02-28 (國定假日) |    |    |        |         |        |        |       |  |  |  |  |
| 被調                                            | 調整日期: | 107-03-01        |    |    |        |         |        |        |       |  |  |  |  |
|                                               |       |                  |    |    | 確定     | 清除      |        |        |       |  |  |  |  |